# Guida all'aggiornamento del firmware del ricevitore di NAVIGAZIONE/MULTIMEDIALE 2018

#### Introduzione

- Il presente documento descrive la procedura e le precauzioni da seguire per aggiornare il firmware del ricevitore di NAVIGAZIONE/ MULTIMEDIALE 2015.
- In caso di errori durante il processo di aggiornamento del firmware, il ricevitore di NAVIGAZIONE/MULTIMEDIALE 2018 potrebbe risultare inutilizzabile. Prima dell'aggiornamento del firmware assicurarsi di aver letto attentamente la seguente procedura e le seguenti precauzioni.

### Modello da aggiornare e versione del firmware

Il programma di aggiornamento può essere utilizzato per le versioni firmware dei modelli elencati di seguito.

| Gruppo<br>di<br>modelli | Modelli aggiornabili                                                    | Versioni del firmware<br>aggiornabili<br>→ Versioni aggiornate | Nome del file del<br>programma di<br>aggiornamento<br>(dimensione) |
|-------------------------|-------------------------------------------------------------------------|----------------------------------------------------------------|--------------------------------------------------------------------|
| A                       | DDX25BT, DDX375BT                                                       | Ver 0.0.116 <sup>*1</sup> o precedente<br>→ 0.0.117            | mm17187.krm<br>(41.60 MB)                                          |
|                         |                                                                         | Ver 0.0.200 o precedente<br>→ 0.0.201                          | mm27187.krm<br>(41.60 MB)                                          |
| В                       | DDX350BT, DDX318BT,<br>DDX4018BT,<br>DDX4018DAB,<br>DDX418BT, DDX418BTM | Ver 0.0.116 <sup>*2</sup> o precedente<br>→ 0.0.117            | mm17187.krm<br>(41.60 MB)                                          |
|                         |                                                                         | Ver 0.0.199 o precedente<br>→ 0.0.200                          | mm27187.krm<br>(41.60 MB)                                          |
| С                       | DDX395                                                                  | Ver 0.0.116*1 o precedente<br>→ 0.0.117                        | mm17177.krm<br>(41.60 MB)                                          |
|                         |                                                                         | Ver 0.0.200 o precedente<br>→ 0.0.201                          | mm27177.krm<br>(41.60 MB)                                          |

\*1 Per una versione firmware precedente a 0.0.116, è necessario aggiornare a 0.0.117 prima dell'aggiornamento a 0.0.201.

\*<sup>2</sup> Per una versione firmware precedente a 0.0.116, è necessario aggiornare a 0.0.117 prima dell'aggiornamento a 0.0.200.

## ⊜

• Per informazioni su come controllare la versione del firmware, vedere "Controllo della versione del firmware".

#### Flusso di lavoro

- Passo 1. Scaricare i file del firmware e copiarli sulla memoria USB. Passo 2. Aggiornare il firmware. (**l'operazione richiede circa 5**
- minuti). Ripristinare l'unità.
- Passo 3. Controllare che il firmware sia stato aggiornato.

#### Creazione del supporto di aggiornamento

Creare il supporto di aggiornamento sul PC.

- 1. Scaricare gli aggiornamenti dal sito Web.
- 2. Decomprimere il file scaricato.
- Copiare il file decompresso al vertice della gerarchia nella memoria USB.

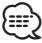

- Memoria USB
- Sistema file: FAT 16/32
- Non copiare l'aggiornamento su un dispositivo contenente file audio. Una memoria USB vuota è altamente raccomandata.
- L'aggiornamento non può essere eseguito se questo file viene copiato all'interno di una cartella.
- Se il nome del file del programma di aggiornamento viene cambiato, è impossibile eseguire l'aggiornamento.

## Controllo della versione del firmware

1. Sfiorare la schermata [SETUP] sulla schermata HOME.

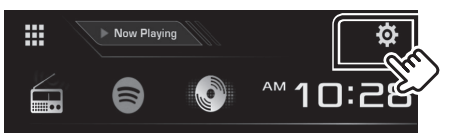

2. Sfiorare la schermata [System Information] per visualizzare la schermata delle informazioni del sistema.

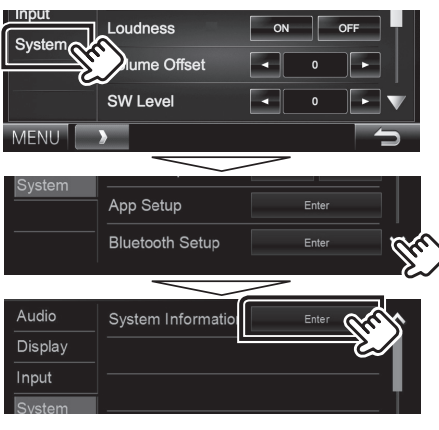

3. Controllare la versione.

| 🔯 System Information | (1 )  |        | × |
|----------------------|-------|--------|---|
| Application Version  |       | Update |   |
| System Version       | 10.00 | Update |   |
| DVD Version          | -     | Update |   |
|                      |       |        |   |

## Aggiornamento del programma

- 1. Sfiorare la schermata [SETUP] sulla schermata HOME.
- 2. Sfiorare la schermata [System Information] per visualizzare la schermata delle informazioni del sistema.

#### 3. Sfiorare [Update].

| System Information  | (1)   | X      |
|---------------------|-------|--------|
| Application Version | -     | Update |
| System Version      | 19.45 | Update |
| DVD Version         | -     | Update |
|                     |       |        |

Collegare la memoria USB per avviare l'aggiornamento.
(l'operazione richiede circa 5 minuti).

**Attenzione:** La schermata potrebbe apparire vuota per alcuni secondi.

Non scollegare la memoria USB o spegnere l'unità durante la procedura di aggiornamento.

- 5. Quando viene visualizzata la schermata "Update completed", rimuovere la memoria USB.
- 6. Ripristinare l'unità.
- Se la versione è 0.0.117, aggiornare di nuovo.
- 7. Controllare che la versione del firmware si sia aggiornata, facendo riferimento alla sezione "Controllo della versione del firmware".

#### Precauzioni

🛙 USB

mm17xxx.krm

🗋 mm27xxx.krm

- Non è possibile eseguire l'aggiornamento utilizzando altri tipi di supporto.
- Parcheggiare il veicolo in un luogo sicuro prima di eseguire l'aggiornamento. Tenere acceso il motore per evitare che la batteria si scarichi.
- Non spegnere il motore né il ricevitore di navigazione/multimediale durante l'aggiornamento. In caso contrario, l'aggiornamento non sarà eseguito in maniera corretta ed il ricevitore di navigazione/ multimediale potrebbe risultare inutilizzabile.